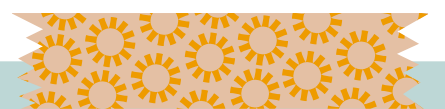

## How to Schedule an Exam

| Step 1: Log in to AIM utilizing your Marian University credentials (t<br>account information associated with Canvas and MuHub).<br><b>URL to access AIM: <u>https://hunter.accessiblelearning.com/Mar</u></b>                                                                                                    | he<br>·ian |
|----------------------------------------------------------------------------------------------------|------------|
| *                                                                                                    |            |
| Accommodations, choose Alternative Testing.                                                                                                    | •          |
| Back to My Profile  MPORTANT MESSAGE(S)  Home                                                                                                    |            |
| <ul> <li>My Dashboard</li> <li>My Profile</li> <li>Additional Documentation</li> <li>My Mailbox (Sent E-Mails)</li> </ul> Please read the following message(s) regarding your account: <ul> <li>Your To Do List:</li> <li>No Accommodation Requests Found</li> <li>You have not requested notification letters for the current term. Please make sure to request notification letters as soon as possible for any classes in which you need accommodations.</li></ul> |            |
| My Accommodations     LIST ACCOMMODATIONS FOR FALL 2022                                                                                                    |            |
| My Eligibility     Refine Search Result: Search All     Search All     Refine Search     Refine Search                                                                                                    |            |
| My E-Form Agreements      Previous Term     Term: Fall 2022      Next Term                                                                                                    | 5          |
|                                                                                                    | \//,       |

Step 3: Under **Testing Agreement Form**, choose the class you would like to submit an exam for.

| My Dashboard                                                                                    |                                                                                                    |                     |
|-------------------------------------------------------------------------------------------------|----------------------------------------------------------------------------------------------------|---------------------|
| ome » My Dashboard » Altern<br>Login as User Feature<br>Back to My Profile                      | ALTERNATIVE TESTING Testing Agreement Form(s)                                                                                                    |                     |
| Home     My Dashboard     My Profile     Additional Documentation     My Mailbox (Sent E-Mails) | Below is the list of all Testing Agreement Form(s) submitted through the system. You can still request exams<br>Testing Agreement Form specified.<br>Select Class: Select One<br>Schedule an Exam | even if there is no |
| My Accommodations     My Eligibility     List Accommodations     Alternative Testing            | Questions? Contact Us!<br>Please contact our office if you have any questions regarding Alternative Testing request.<br>Personalized Learning Center Testing<br>olc@marian.edu                    |                     |

Step 4: Select the class you would like to submit an exam request for and complete **all exam details** and click "**Add Exam Request**". \*\* You should only complete this if you plan to take exams in the PLC!

| lease read carefully the following term                                                                                                    | is and conditions of scheduling alternative testing in PLC.                                                                                                    |
|----------------------------------------------------------------------------------------------------|----------------------------------------------------------------------------------------------------|
| • The PLC Testing Center                                                                                                    | hours for Fall 2022 are as follows:                                                                                                    |
| Monday - Friday Bam - Som                                                                                                    |                                                                                                    |
| There are a set of the set of the |                                                                                                    |
| end time.                                                                                                    | past 5pm our staff will work with you and your professor to try and accommodate your scheduled                                                                                                    |
| Hours may be extended during fi                                                                                                    | inals week.                                                                                                    |
| The PLC Testing Center is un                                                                                                    | able to facilitate walk-in exame                                                                                                    |
| sector for the sector of the                                                                                                    |                                                                                                    |
| Any late exam requests (not with scheduling sequents and the scheduling sequents and the scheduling sequents are sequents as a scheduling sequents are sequents as a scheduling sequent sequents are sequents as a scheduling sequent sequents are sequents as a scheduling sequent sequent      | in 2 business days prior to the exam date) must be approved by the PLC Testing Center Staff. Lat                                                                                                    |
| scheduling requests may result in                                                                                                    | I the PLC being unable to proctor your exam.                                                                                                    |
|                                                                                                    |                                                                                                    |
| Exam Detail                                                                                                    |                                                                                                    |
| Select Class *:                                                                                                    | BIO 216.MM01- Medical Terminology (CRN: 16854)                                                                                                    |
| Request Type *:                                                                                                    | Select One V                                                                                                    |
|                                                                                                    |                                                                                                    |
| Campus Location:                                                                                                    | Select One                                                                                                    |
|                                                                                                    | Only students taking exams within the PLC Testing Center on Marian Indianapolis<br>campus (including St. Joe Indy) should be completing a testing request.                                                                                                    |
| Date *:                                                                                                    |                                                                                                    |
| butt                                                                                                    | Hint: Enter date in the following format Month (Day/Vers (i.e. 13/31/2010)                                                                                                    |
|                                                                                                    | This circl date in the following format Month/Day/fear (i.e. 12/31/2010).                                                                                                    |
| Time:                                                                                                    | Select V Select V                                                                                                    |
|                                                                                                    | Services Requested (As Applicable) *                                                                                                    |
|                                                                                                    |                                                                                                    |
|                                                                                                    | Suge Extended Time                                                                                                    |
|                                                                                                    | Exam Text-to-Speech                                                                                                    |
|                                                                                                    | and the second second second second second second second second second second second second second second second                                                                                                    |
| Additional Note:                                                                                                    |                                                                                                    |
| Additional Note:                                                                                                    |                                                                                                    |
| Additional Note.                                                                                                    | and the second distance of the second distance of the second distanc |

## A few reminders!

- You need to schedule **at least 2** business days prior to the exam
- Please remember to bring **all** materials needed to take them exam (i.e., calculators, pencils, etc.). The PLC has some materials available as a courtesy but they are not guaranteed.
- If you miss the deadline, you will need to talk with your professor about alternative arrangements- please be aware this may not always be possible and could result in you having to take the exam without the accommodations.

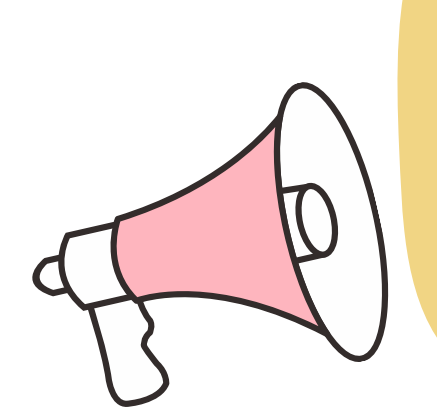